# **View Correspondence / Notices**

- Q1. Can I delete the correspondence / notices after viewing?
- A1. No.
- Q2. Will I be able to set the correspondence/notice from 'Read' to 'Unread'?
- A2. No, a document that has been read will remain as 'Read'.

### Q3. Will I be able to view the correspondence that I have sent to IRAS?

A3. No. You can only view correspondences that are sent by IRAS.

## Q4. Can I forward the document to another party via myTax Portal?

A4. No, the system does not allow onward forwarding of the document to another party.

### Q5. How many back years' notices can I view?

A5. You can view up to 3 back years.

### Q6. Can I print or save a copy of the correspondence and notice in my local drive?

A6. Yes. You may click on the print icon or save icon on the top left hand corner to print or save a copy of the correspondence and notice to your local drive.

### Q7. What software programs are required in order to view the notices?

A7. You require Adobe Acrobat Reader to view the notices as they are in pdf format

For your convenience, *Adobe Acrobat Reader* can be downloaded for free at: <u>http://www.adobe.com/products/acrobat/readstep2.html</u>

### Q8. Why am I unable to view documents using View Correspondence / Notices?

A8. Please follow the below steps according to your browser versions

Microsoft Internet Explorer 6.0, 7.0 or 8.0 and above for Windows

- 1) Click "Tools" on menu bar
- 2) Click on the "Internet Options"
- 3) Click on the "Security" tab
  - Click on the "Custom Levell" button
  - Scroll down until you see a title called "Downloads"
  - Set the "Automatic prompting for file downloads" to "Enable"
  - Scroll down until you see a title called " Miscellaneous"
  - Set the "Use Pop-up Blocker" to "Disable"
  - Click "OK" button
- 4) Click on the "Privacy" tab
  - Make sure that the "Block pop-ups" is unchecked
- 5) Click on the "Advanced" tab
  - Scroll down until you see a title called "Security"
  - Make sure that the "Do Not save encrypted pages to disk" is unchecked
  - Click "OK" button
- 6) Restart the web browser

#### Mozilla Firefox 3.0 and above for Windows

- 1) Click "Tools" on the menu bar
- 2) Click "Options"
- 3) Go to "Content" tab
- 4) Make sure the "Block pop-up windows" are unchecked
- 5) Click "OK" button to exit from this dialog

Safari 4.0 and above for Apple Macintosh

C:\Users\inllfcc\Desktop\View Corres n Notices - FAQ v10\_2.doc

- 1) Click "Safari" on the Safari menu bar
- 2) Click "Preferencesl"
- 3) Go to "Security" tab
- 4) Make sure "Block pop-up windows" is unchecked
- 5) Close the window

Mozilla Firefox 3.0 and above for Apple Macintosh

- 1) Click "Firefox" on the Firefox menu bar
- 2) Click "Preferencesl"
- 3) Go to "Content" tab
- 4) Make sure "Block pop-up windows" is unchecked
- 5) Close the window

If you still encounter problem in viewing notices, please contact us with the following details:

- (a) Date and time that you encountered the problem
- (b) Description of the problem
- (c) The operating system you are using (e.g. Windows XP, Vista)
- (d) The browser type and version number (e.g. Firefox 2.0, IE 6)
- (e) Screenshot of error message encountered